## Anleitung Firmware Upgrade Anytone 578

Bei eingeschaltetem Gerät folgende Tasten drücken:
Menu, Exit und Power drücken und gedrückt halten
Gerät schaltet sich aus und nach 5 Sekunden erst die Taste Power loslassen.
Wenn Kontrolllampe rot blinkt, die Tasten Menu und Exit auch loslassen.
In der Software unter "Tool" "Firmware Upgrade" auswählen.
Es öffnet sich ein Fenster. In diesem "Open Update File" auswählen.
Upgrade Datei mit der Endung .spi auswählen.
Wenn File geöffnet, Port auswählen und Com Speed 92 16000 auswählen.
Danach "Write" auswählen und bestätigen.
Nach Abschluss der Übertragung Tasten "Kanalwahlschalter, P2 und Power drücken.
Nach Neustart Displayaufforderungen folgen und ggf. Codeplug neu aufspielen.

Quelle und Youtube-Link Bridgecom Systems: <u>https://www.youtube.com/watch?v=DiO6nHVFer8</u>